## STEP 1

Go to the App Store and search for "Corq" by Campus Labs. Hit install.

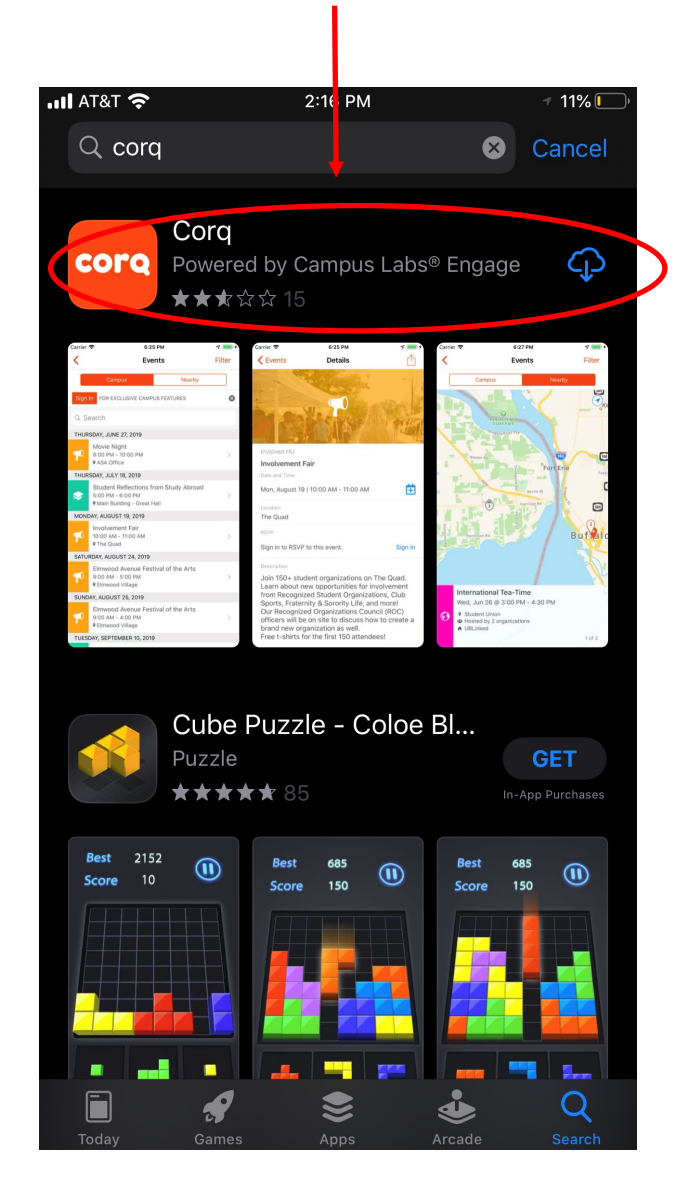

### **STEP 2**

Search for and select Eastern Kentucky University.

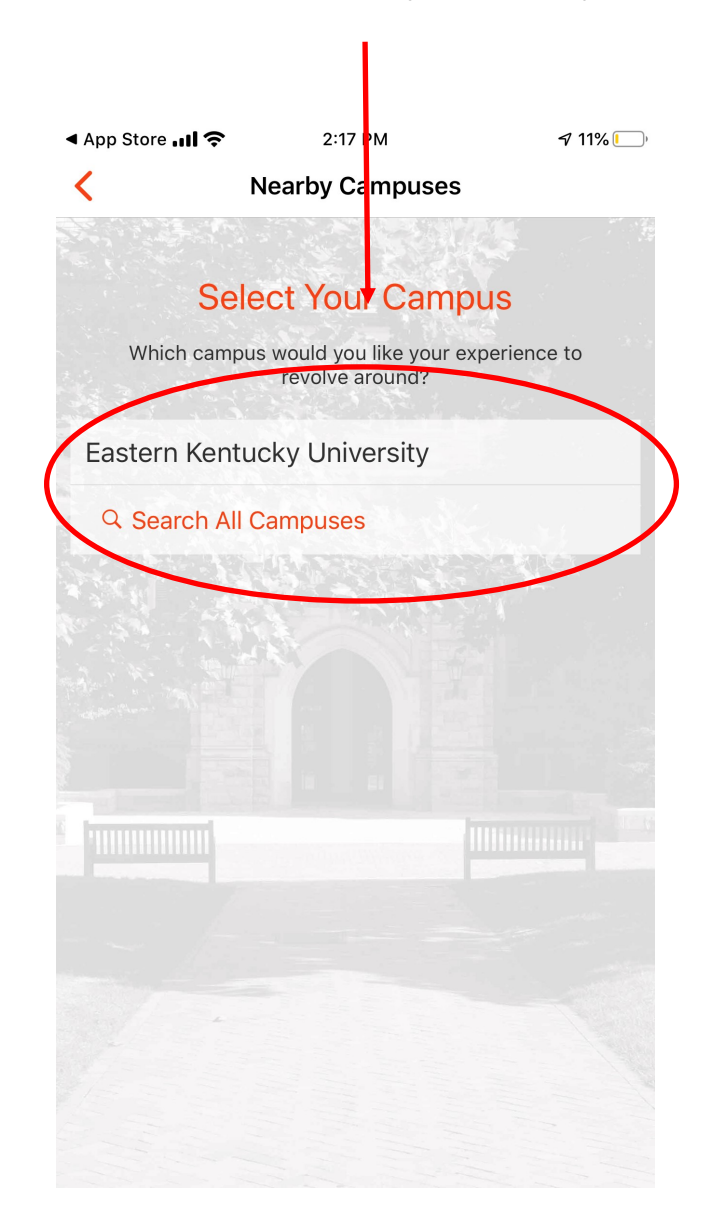

## STEP 3

Select "Sign In" to get access to campus exclusive events.

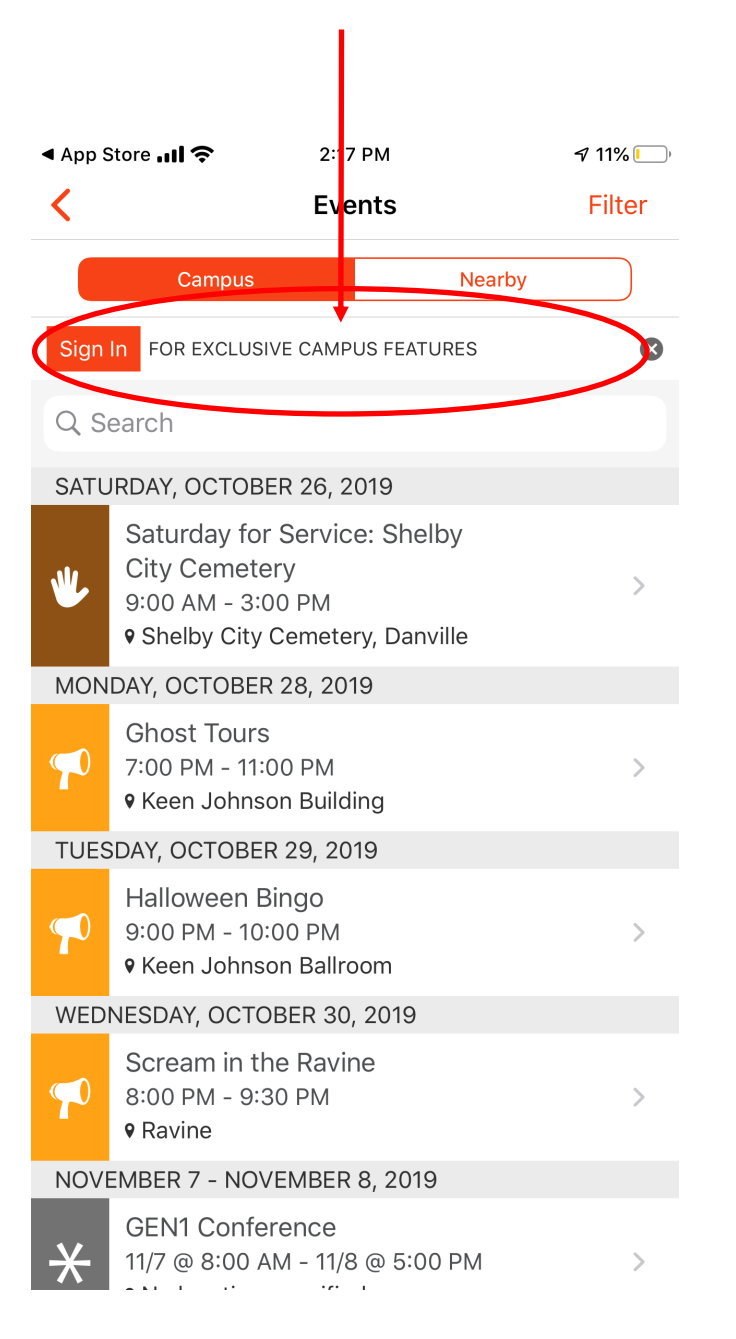

#### STEP 4

Sign in using your EKU credentials like you would for your Email. App Store III ♀ 2:18 PM ♀ 11% Cancel Sigr In ♀

Sign in

Email, phone, or Skype

Can't access your account?

Sign-in options

Next

Terms of use Privacy & cookies •••

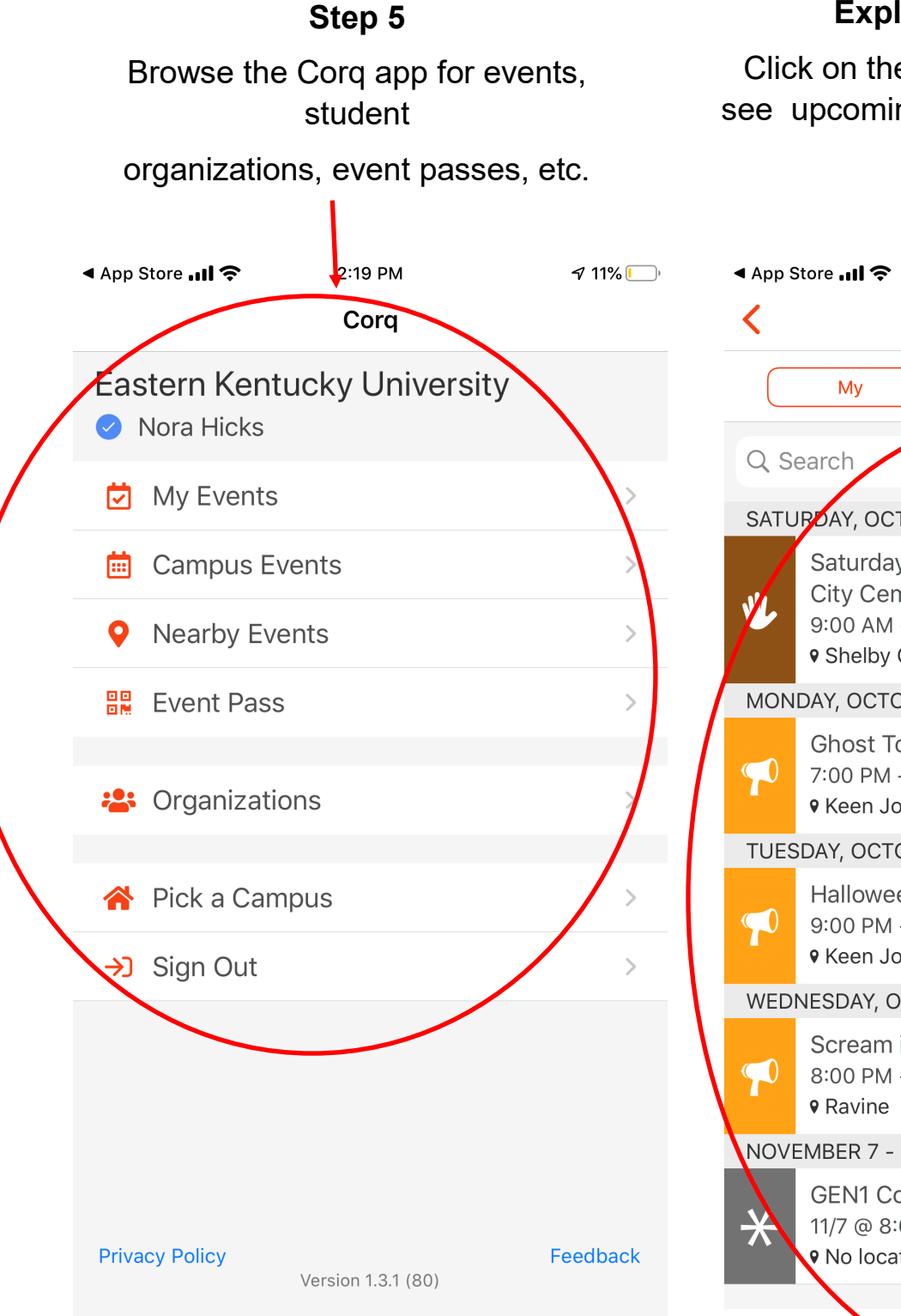

# Explore EKU's Corq App

Click on the "Campus Events" option to see upcoming campus events, and RSVP is needed.

| ◀ App Store 📶 奈             |                                                                | 2:20                                  | 2:20 PM                 |        | 🗗 11% 🚺 |    |  |  |
|-----------------------------|----------------------------------------------------------------|---------------------------------------|-------------------------|--------|---------|----|--|--|
| <                           |                                                                | Eve                                   | nts                     |        | Filt    | er |  |  |
|                             | Му                                                             | Cam                                   | นร                      | Near   | by      | )  |  |  |
| Q Search                    |                                                                |                                       |                         |        |         |    |  |  |
| SATURDAY, OCTOBER 26, 2019  |                                                                |                                       |                         |        |         |    |  |  |
| YL                          | Saturday fo<br>City Cemet<br>9:00 AM - 3:<br>9 Shelby City     | or Service<br>ery<br>00 PM<br>Cemeter | e: Shelby<br>y, Danvill | y<br>e |         | >  |  |  |
| MONDAY, OCTOBER 28, 2019    |                                                                |                                       |                         |        |         |    |  |  |
| P                           | Ghost Tours<br>7:00 PM - 11:00 PM ><br>9 Keen Johnson Building |                                       |                         |        |         | >  |  |  |
| TUESDAY, OCTOBER 29, 2019   |                                                                |                                       |                         |        |         |    |  |  |
| P                           | Halloween<br>9:00 PM - 10<br>9 Keen Johns                      | Bingo<br>):00 PM<br>son Ballro        | om                      |        |         | >  |  |  |
| WEDNESDAY, OCTOBER 30, 2019 |                                                                |                                       |                         |        |         |    |  |  |
| P                           | Scream in t<br>8:00 PM - 9:<br>9 Ravine                        | he Ravin<br>30 PM                     | e                       |        |         | >  |  |  |
| NOVI                        | EMBER 7 - NO                                                   | VEMBER 8                              | 3, 2019                 |        |         |    |  |  |
| *                           | GEN1 Confe<br>11/7 @ 8:00 .<br>• No location                   | erence<br>AM - 11/8<br>a specifiec    | @ 5:00  <br>            | РМ     |         | h  |  |  |
|                             |                                                                |                                       |                         |        |         |    |  |  |

# Explore EKU's Corq App From the menu, you can access events you have RSVP'd to, or are interested in. 2:19 PM 7 11% Corq Eastern Kentucky University Nora Hicks My Events > 📋 Campus Events > Nearby Events > 0 Event Pass > Organizations > **A** Pick a Campus > → Sign Out >

Version 1.3.1 (80)

Feedback

**Privacy Policy** 

# Explore EKU's Corq App

From the menu, you can access information about student organizations.

| I App S                                   | Store ,, II 🗢 | 2: 9 РМ<br><b>Согq</b> | 7 11% 🗌  |  |  |  |  |
|-------------------------------------------|---------------|------------------------|----------|--|--|--|--|
| Eastern Kentucky University<br>Nora Hicks |               |                        |          |  |  |  |  |
|                                           | My Events     |                        | >        |  |  |  |  |
| <b>iii</b>                                | Campus Ev     | vents                  | >        |  |  |  |  |
| <b>Q</b>                                  | Nearby Eve    | ents                   | >        |  |  |  |  |
|                                           | Event Pass    |                        | >        |  |  |  |  |
|                                           | Organizatio   |                        |          |  |  |  |  |
|                                           | Organizatio   | 5/15                   |          |  |  |  |  |
| *                                         | Pick a Cam    | ipus                   | >        |  |  |  |  |
| <b>→</b> ]                                | Sign Out      |                        | >        |  |  |  |  |
|                                           |               |                        |          |  |  |  |  |
| Priva                                     | cy Policy     | Version 1.3.1 (80)     | Feedback |  |  |  |  |

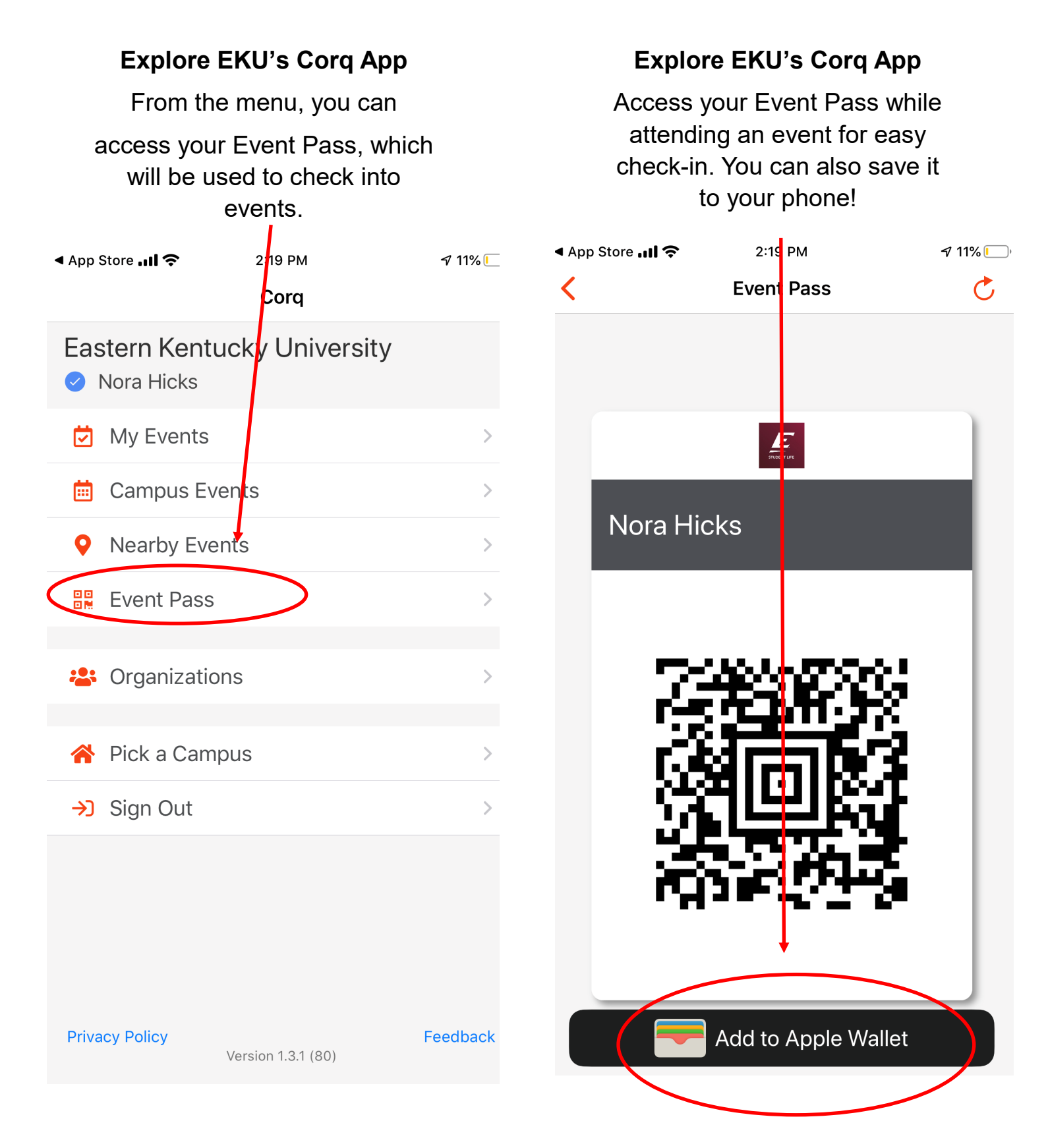

Please contact Student Life & First-Year Experience with questions at 859-622-3855 or studentlife@eku.edu.